# **Modeling application** TI Precision Labs – PSpice® for TI

## What is the modeling application?

• Create a 1kHz 5V triangle waveform source

#### Modeling Application

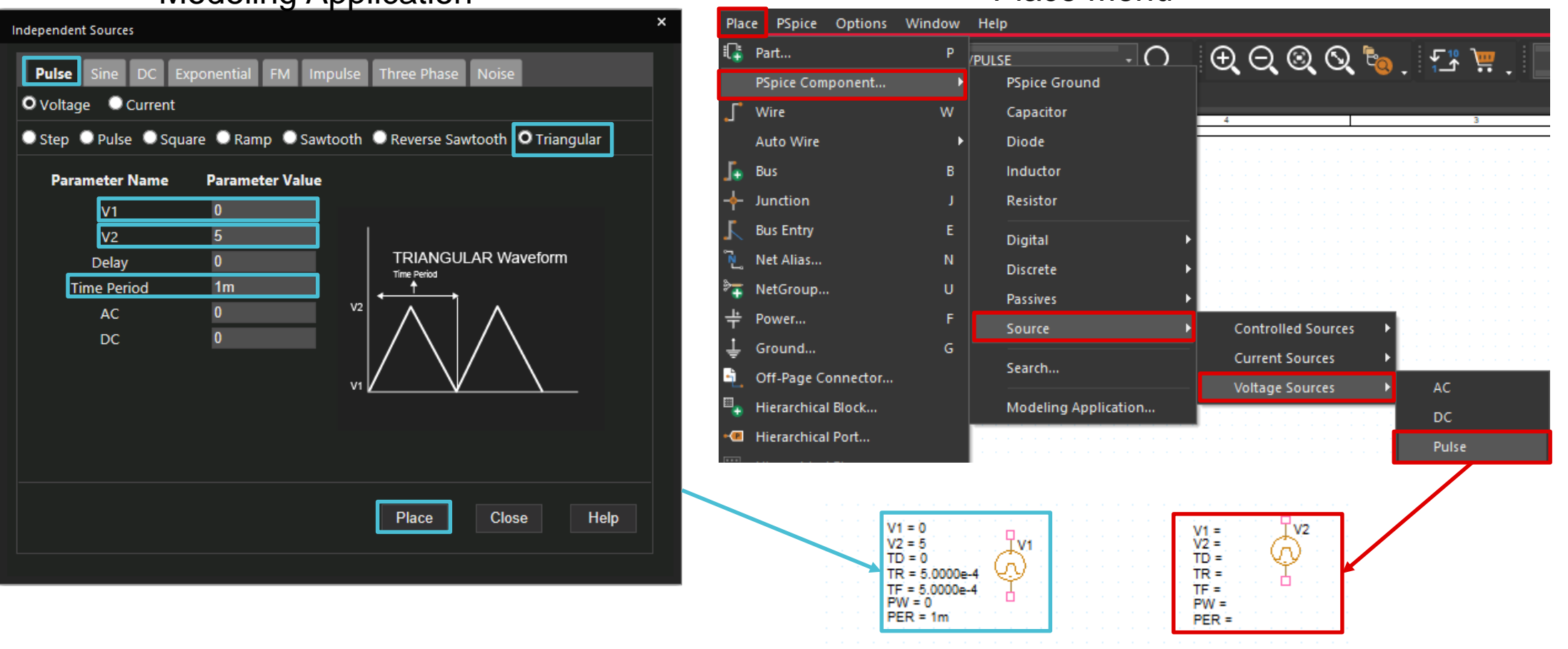

Place Menu

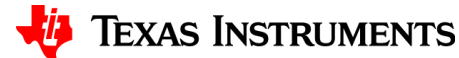

## Taskbar menu

• "Place" > PSpice Component..." > "Modeling Application..."

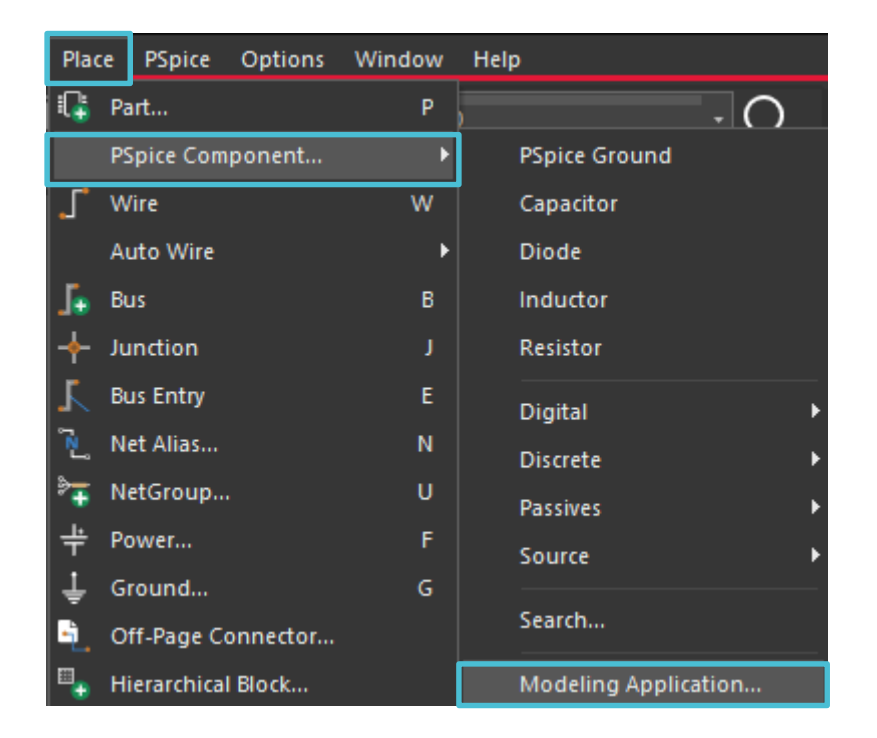

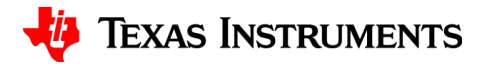

## **Modeling application**

• By default, the "Modeling Application" docks on the right hand side of the screen

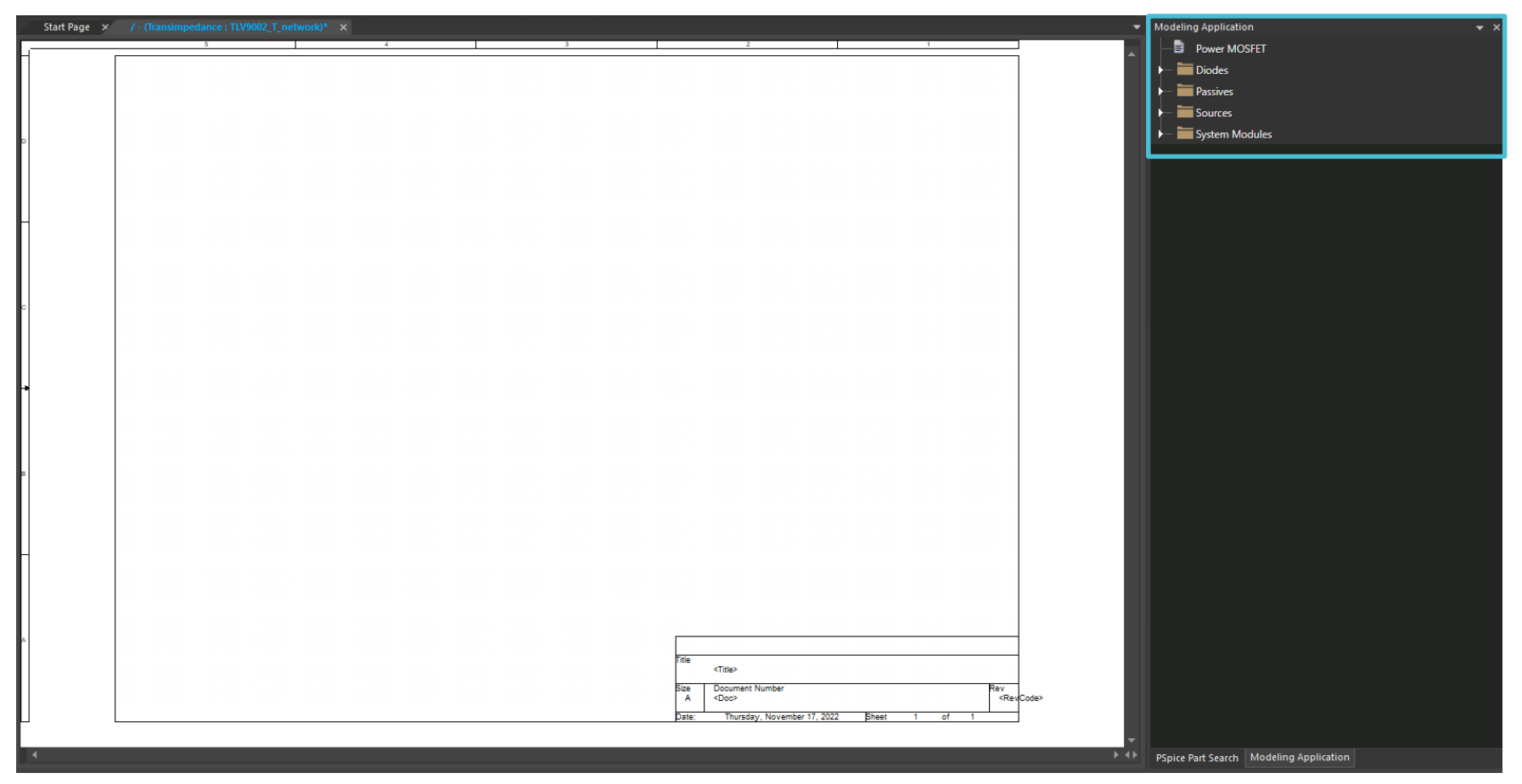

## **Power MOSFET**

Select appropriate MOSFET type and input electrical characteristics to generate a model.

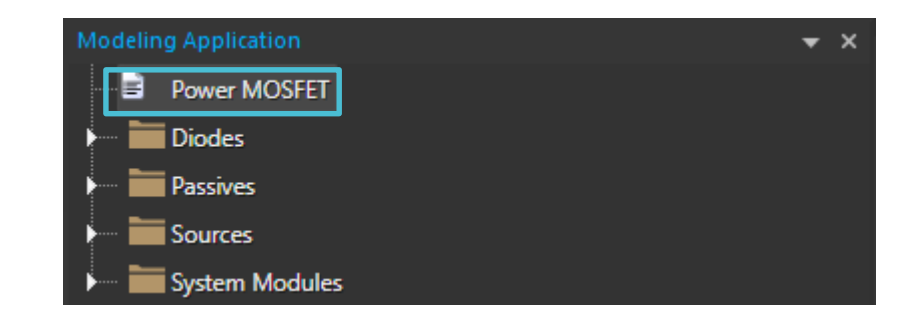

| PSpice Modeling Application: Power MOSFET                                                |                     |             |               |              | ×            |
|------------------------------------------------------------------------------------------|---------------------|-------------|---------------|--------------|--------------|
| Select appropriate Metal Oxide Semiconductor Field Effe<br>generate MOSFET PSpice model. | ect Transistor type | and input M | IOSFET electi | rical charac | teristics to |
| N Channel MOSFET                                                                         | P Char              | nnel MOSFE  | г             |              |              |
| Device Specification                                                                     |                     |             |               |              |              |
| Parameter                                                                                | Value               | Units       |               |              |              |
| Reverse transfer capacitance (Crss)                                                      | 58p                 | F           |               |              |              |
| Input capacitance (Ciss)                                                                 | 1170p               | F           |               |              |              |
| Output capacitance (Coss)                                                                | 136p                | F           |               |              |              |
| Drain-to-source voltage (BVDss)                                                          | 30.0                | V           |               |              |              |
| Drain-to-source on-resistance (RdsON)                                                    | 0.0059              | Ohm         |               |              |              |
| Series gate resistance (Rg)                                                              | 1.8                 | Ohm         |               |              |              |
| Gate-to-source threshold voltage (Vgs_th)                                                | 1.5                 | V           |               |              |              |
| Diode forward voltage (VSD)                                                              | 0.8                 | V           |               |              |              |
| Drain-to-source leakage current (ldss)                                                   | 1u                  | Α           |               |              |              |
| Total gate charge (QG)                                                                   | 17.2n               | С           |               |              |              |
| Voltage for specified total gate charge (V_QG)                                           | 10                  | V           |               |              |              |
| Forward trans-conductance (GFS)                                                          | 44                  | S           |               |              |              |
| Body diode reverse recovery time (Trr)                                                   | 50n                 | s           |               |              |              |
|                                                                                          |                     |             |               |              |              |
|                                                                                          |                     |             | Place         | Close        | Help         |

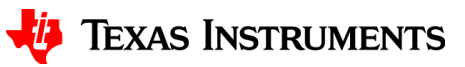

#### **Power diode**

• Input diode electrical characteristics to generate a model.

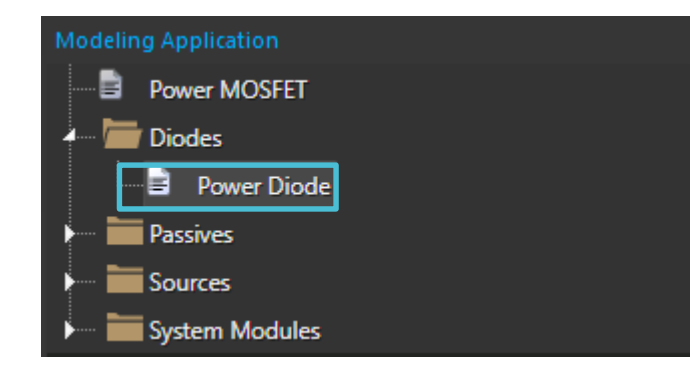

| PSpic | e Modeling App   | lication: Power Diode                                        |               |       | ×                |
|-------|------------------|--------------------------------------------------------------|---------------|-------|------------------|
| Input | diode electrical | characteristics to generate power diode l                    | PSpice model. |       |                  |
|       | Parameter        | Description                                                  | Value         | Units |                  |
| 1     | V_BR             | Breakdown voltage, reverse peak<br>voltage                   | 600           | v     |                  |
| 2     | I_Rev_Leak       | Reverse Leakage current                                      | 1e-5          | Α     |                  |
| 3     | CT_Zero_Volts    | Total junction capacitance at 0V                             | 300p          | F     |                  |
| 4     | VJ_Knee          | Threshold voltage for forward current flow                   | 0.9           | v     |                  |
| 5     | VJ_Spec          | Diode voltage drop at specified<br>forward current (If_Spec) | 1.6           | v     |                  |
| 6     | IF_Spec          | Specified forward current                                    | 6             | Α     |                  |
|       |                  |                                                              |               |       |                  |
|       |                  |                                                              |               |       | Place Close Help |

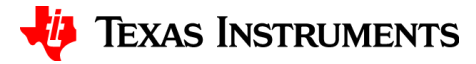

## Capacitor

• Input capacitor electrical characteristics to generate a model.

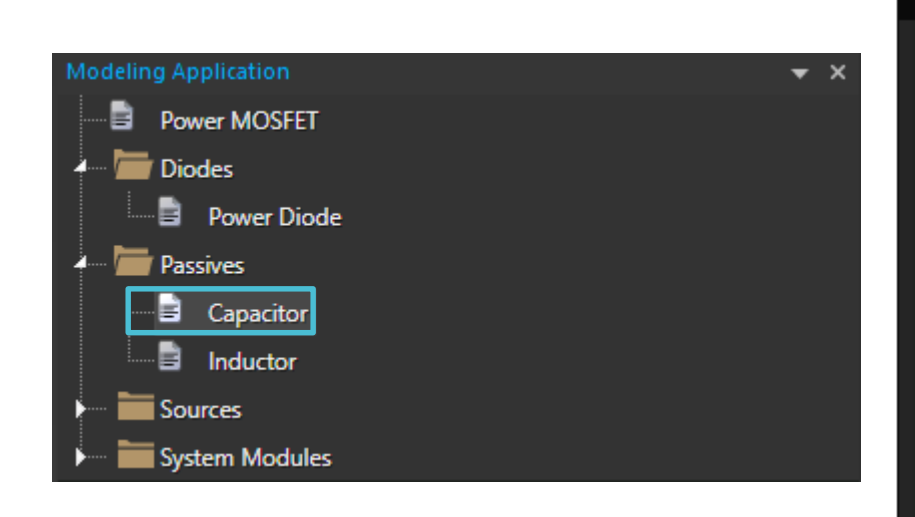

| Capacitor                                                                                                    | ×                                                                                       |
|----------------------------------------------------------------------------------------------------|-----------------------------------------------------------------------------------------|
| Capacitance 1u<br>Tolerance Initial Condition (IC)                                                               |                                                                                         |
| Parasitic Resistive Element<br>Series Resistance (ESR)<br>Parallel Resistor (RP)<br>Dissipation Factor @ 120Hz:- | Parasitic Inductive Element<br>Series Inductance (ESL)<br>Self Resonant Frequency (SRF) |
| Temperature Coefficient<br>Linear (TC1)<br>Quadratic (TC2)                                                       | Voltage Coefficient<br>Linear (VC1)<br>Quadratic (VC2)<br>Place Close Help              |

#### Inductor

• Input inductor electrical characteristics to generate a model.

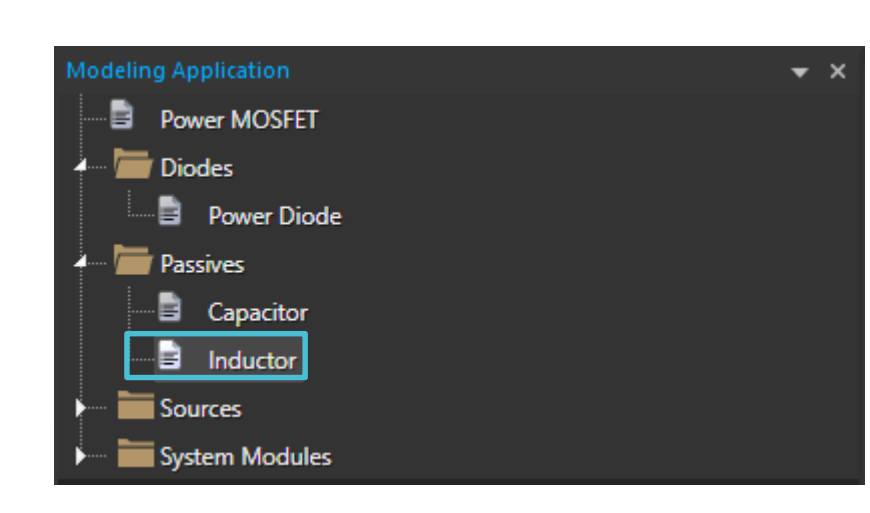

| Inductor                                                                                                    | ×                                                                               |
|----------------------------------------------------------------------------------------------------|---------------------------------------------------------------------------------|
| Inductance 100u<br>Tolerance Initial Condition (IC)                                                                        |                                                                                 |
| Parasitic Resistive Element<br>Series Resistance (RDC)<br>Parallel Resistance (RP)<br>Parasitic capacitance of Inductor: - | Self Resonant Frequency<br>Self Resonant Frequency (SRF)                        |
| Temperature Coefficients(TC)<br>Linear (TC1)<br>Quadratic (TC2)                                                            | Current Coefficients(IL)<br>Linear (IL1)<br>Quadratic (IL2)<br>Place Close Help |

## **Independent sources**

• Input source parameters to generate a model.

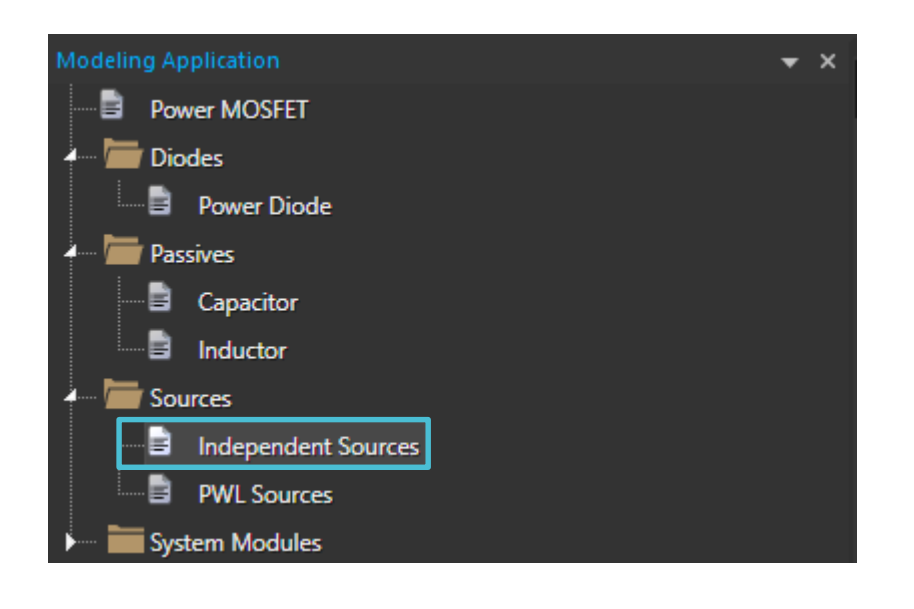

| Independent Sources                                                                                                    | × |
|----------------------------------------------------------------------------------------------------|---|
| Pulse     Sine     DC     Exponential     FM     Impulse     Three Phase     Noise       O Voltage     Current                                                                                                    |   |
| O Step ● Pulse ● Square ● Ramp ● Sawtooth ● Reverse Sawtooth ● Triangular                                                                                                    |   |
| Parameter Name Parameter Value                                                                                                    |   |
| V1 0<br>V2 1<br>Delay 0<br>Rise Time 10n<br>AC 0<br>DC 0<br>UC 0<br>UC 0 |   |
| Step voltage source for time domain analysis Place Close Help                                                                                                    |   |
|                                                                                                    |   |

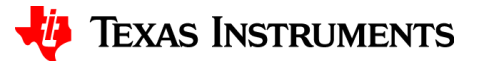

#### **PWL sources**

• Input time pairs and repetitions or upload a source file to generate a model.

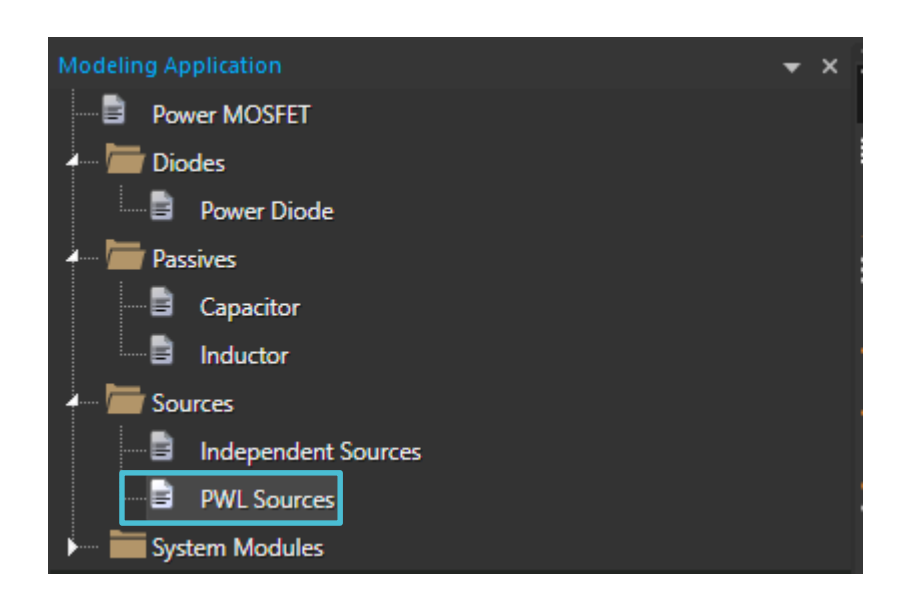

| Piecewise Linear (PWL) Sources | ×                    |
|--------------------------------|----------------------|
| O Voltage PWL                  | Current PWL          |
|                                | Signal Repetitions   |
| PWL File                       | O None               |
| O PWL Points                   | Repeat Forever       |
| Analog Value Time Pairs        | Repeat 2             |
| T1 1m V1 2m                    |                      |
| T2 V2                          | Advance Options      |
| T3 V3                          | Value Scaling Factor |
| T4 V4                          | Time Scaling Factor  |
| T5 V5                          | AC                   |
|                                | DC DC                |
| Add Additional PWL points      |                      |
|                                |                      |
|                                |                      |
|                                | Place Close Help     |
|                                |                      |

## **Switch**

• Input switch electrical characteristics to generate a model.

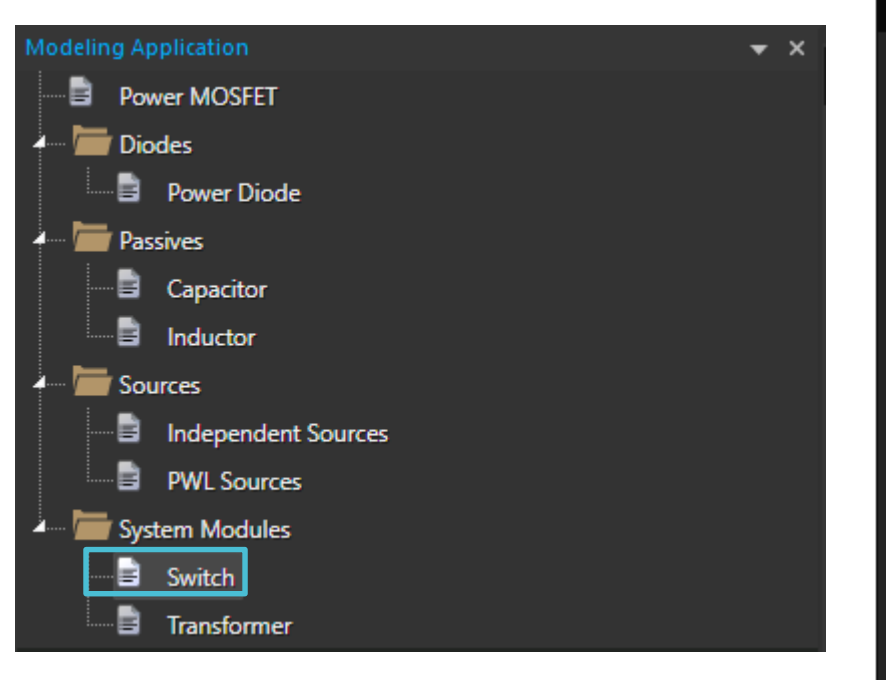

| PSpice Modeling Applicat | ion: Switch        |                    |       |                      | ×    |
|--------------------------|--------------------|--------------------|-------|----------------------|------|
| Time controlled          | Voltage controlled | Current controlled |       |                      |      |
| O Switch Closes at       | T 🔍 Switch O       | pens at T          |       |                      |      |
| Parameter Name           | Paramete           | r Value            |       |                      |      |
| Off Resistance           | 1Meg               |                    |       | ~                    |      |
| On Resistance            | 0.01               |                    |       | $\prec \overline{2}$ | )    |
| Time to close            | 0                  |                    |       | • - <b>(</b> )       |      |
| Transition Time          | 1u                 |                    |       |                      |      |
|                          |                    |                    |       |                      |      |
|                          |                    |                    | Place | Close                | Help |

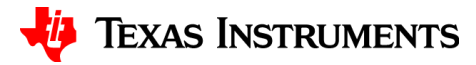

## Single phase transformer with linear core

Select appropriate transformer type and input electrical characteristics to generate a model.
 PSpice Modeling Application: Single Phase Transformer With Linear Core

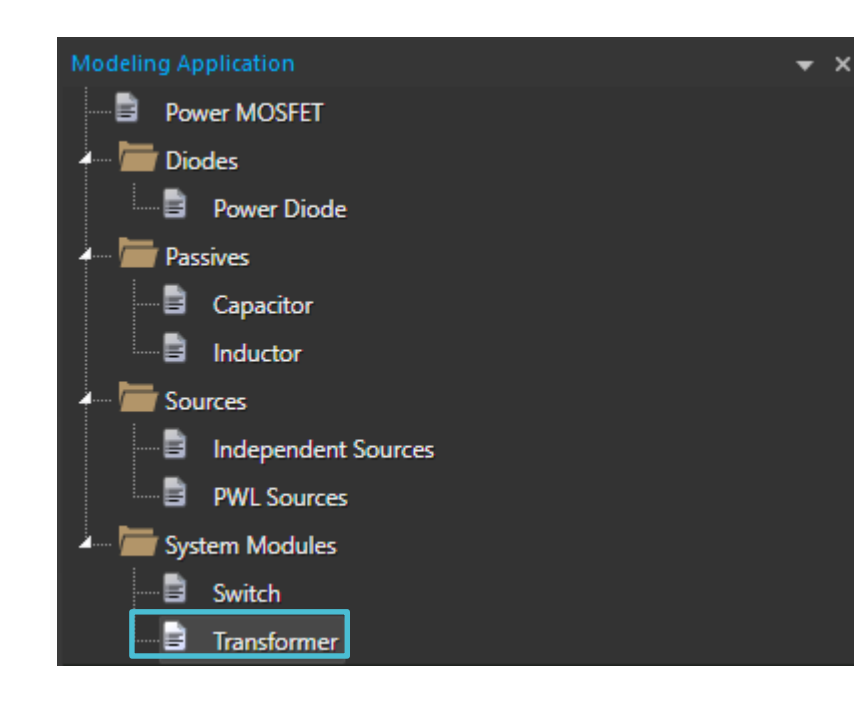

| elect the appropriate transformer type and in<br>o place transformer directly into schematic an<br>lacement of transformer.                                                                  | nput transformer parameters and its model library file would                                                         | accordingly to g<br>l be automaticall                       | enerate transformer model. You shall be ab<br>ly included under simulation setting on                                                                                             |
|----------------------------------------------------------------------------------------------------|----------------------------------------------------------------------------------------------------|-------------------------------------------------------------|----------------------------------------------------------------------------------------------------|
| O Two Winding O Custom Tap O C                                                                                                    | Centre Tap 🛛 🔍 Flyback                                                                                               | Forward                                                     | Forward with reset winding                                                                                                    |
| rimary winding (DC) resistance, secondary wi<br>or example, step up transformer with step u<br>eakage inductance should be referred to seco<br>nodeling a transformer with ideal coupling be | inding (DC) resistance, turn r<br>p ratio of 10, turn ratio shou<br>ondary side and modeled as s<br>etween windings. | ratio and leakage<br>uld be 10 and fo<br>single leakage ind | inductance (magnetizing inductance)<br>ie inductance. Turn ratio is defined as N2/N<br>or step down ratio of 10, it should be 0.1.<br>ductance. Use leakage inductance value 0, f |
|                                                                                                    |                                                                                                    |                                                             |                                                                                                    |
| Parameter Name                                                                                                    | Parameter Value                                                                                                    |                                                             |                                                                                                    |
| Parameter Name<br>Model Name                                                                                                    | Parameter Value<br>ST_Model                                                                                          | · · · · · · · · · · · · · · · · · · ·                       |                                                                                                    |
| Parameter Name<br>Model Name<br>Primary Winding Inductance (LP)                                                                                                    | Parameter Value<br>ST_Model<br>1m                                                                                    | <br>P1 .<br>                                                |                                                                                                    |
| Parameter Name<br>Model Name<br>Primary Winding Inductance (LP)<br>Primary Winding Resistance (Rp1)                                                                                          | Parameter Value<br>ST_Model<br>1m<br>10m                                                                             | <br><br>                                                    |                                                                                                    |
| Parameter Name<br>Model Name<br>Primary Winding Inductance (LP)<br>Primary Winding Resistance (Rp1)<br>Secondary Winding Resistance (Rs1)                                                    | Parameter Value<br>ST_Model<br>1m<br>10m<br>10m                                                                      |                                                             |                                                                                                    |
| Parameter Name<br>Model Name<br>Primary Winding Inductance (LP)<br>Primary Winding Resistance (Rp1)<br>Secondary Winding Resistance (Rs1)<br>Turn ratio N2/N1                                | Parameter Value<br>ST_Model<br>1m<br>10m<br>10m<br>10                                                                | · · · · · · · · · · · · · · · · · · ·                       |                                                                                                    |
| Parameter Name<br>Model Name<br>Primary Winding Inductance (LP)<br>Primary Winding Resistance (Rp1)<br>Secondary Winding Resistance (Rs1)<br>Turn ratio N2/N1<br>Leakage Inductance          | Parameter Value<br>ST_Model<br>1m<br>10m<br>10m<br>10                                                                |                                                             |                                                                                                    |

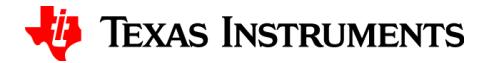

# Thanks for your time!

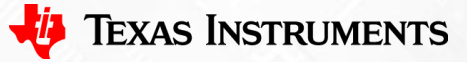

To find more **PSpice® for TI** technical resources and search products, visit **ti.com/tool/PSPICE-FOR-TI**.

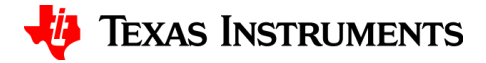